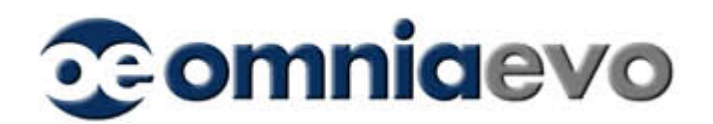

# Guida per l'utilizzo di BitLocker su Microsoft Windows 10

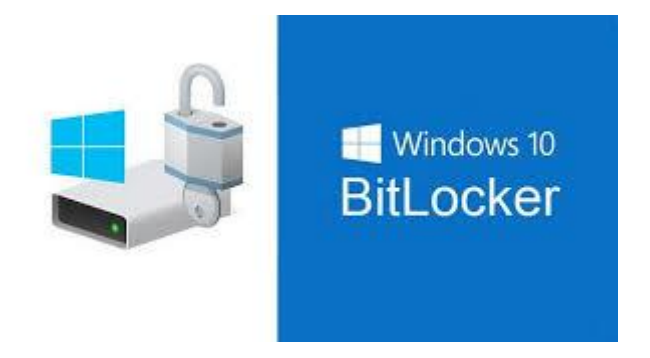

Vediamo in pochi semplici passaggi come crittografare i dati di una chiavetta USB:

nnulla

| 🙌 Crittografia unità BitLocker                                       |                                                   |                                          |           |            |           | -              |             | ×        |
|----------------------------------------------------------------------|---------------------------------------------------|------------------------------------------|-----------|------------|-----------|----------------|-------------|----------|
| $\leftarrow \  ightarrow \ \uparrow \ \diamondsuit \ < \ Tuttigliel$ | ementi del Pannello di controllo > Crittografia u | nitä BitLocker                           | ~         | õ          | ,0 (      | Cerca nel Pann | nello di co | intro    |
| Pagina iniziale Pannello di                                          | Crittografia unità BitLocker                      |                                          |           |            |           |                |             | 0        |
| CONTROLLO                                                            | BitLocker consente di proteggere le unità e in    | npedire che si verifichino accessi non a | utorizzat | i a file e | cartelle. |                |             |          |
|                                                                      | Unità sistema operativo                           |                                          |           |            |           |                |             |          |
|                                                                      | C: BitLocker disattivato                          |                                          |           |            |           |                |             |          |
|                                                                      | ۹                                                 | 💱 Attiva BitLocker                       |           |            |           |                |             |          |
|                                                                      | Unità dati fisse                                  |                                          |           |            |           |                |             |          |
|                                                                      | Secondario (D:) BitLocker disattiv                | ato                                      |           |            |           |                |             |          |
|                                                                      | Unità dati rimovibili - BitLocker To              | Go                                       |           |            |           |                |             |          |
|                                                                      | E: BitLocker disattivato                          |                                          |           |            |           |                |             |          |
|                                                                      | ~                                                 | Attiva BitLocker                         |           |            |           |                |             |          |
|                                                                      | ÷                                                 |                                          |           |            |           |                |             |          |
|                                                                      |                                                   |                                          |           |            |           |                |             |          |
|                                                                      |                                                   |                                          |           |            |           |                |             |          |
| Vedere anche                                                         |                                                   |                                          |           |            |           |                |             |          |
| Amministrazione TPM<br>Gestione disco                                |                                                   |                                          |           |            |           |                |             |          |
| Informativa sulla privacy                                            |                                                   |                                          |           |            |           |                |             |          |
|                                                                      |                                                   |                                          |           |            |           |                |             |          |
|                                                                      |                                                   |                                          |           |            |           |                |             |          |
|                                                                      |                                                   |                                          |           |            |           |                |             |          |
|                                                                      |                                                   |                                          |           |            |           |                |             | $\times$ |
| 🔶   🏘 Crittografia u                                                 | nità BitLocker (E:)                               |                                          |           |            |           |                |             |          |
|                                                                      |                                                   |                                          |           |            |           |                |             |          |
| Avvio di BitL                                                        | ocker                                             |                                          |           |            |           |                |             |          |
| Attendere, Inizia                                                    | lizzazione dell'unità in corso.                   |                                          |           |            |           |                |             |          |
|                                                                      | Izzazione den dinita in cetter                    |                                          |           |            |           |                |             |          |
| A Non rimuov                                                         | oro l'unità durante la configurazi                | ono di Bitl ocker                        |           |            |           |                |             |          |
| A Non mildov                                                         | ere i unita durance la coningunazi                | one di biteockei.                        |           |            |           |                |             |          |
|                                                                      |                                                   |                                          |           |            |           |                |             |          |
|                                                                      |                                                   |                                          |           |            |           |                |             |          |

Avviare BitLocker e cliccare "Attiva BitLocker" in corrispondenza della chiavetta USB (in questo esempio è l'unità E:)

Windows 10 predisporrà in pochi secondi l'utilizzo di BitLocker per mettere in sicurezza i vostri dati

| Non minuovere i unita uurante la configurazione ui bitcocker. |   |
|---------------------------------------------------------------|---|
|                                                               |   |
|                                                               |   |
|                                                               |   |
|                                                               |   |
|                                                               |   |
|                                                               |   |
|                                                               |   |
|                                                               |   |
|                                                               |   |
|                                                               |   |
|                                                               |   |
| Requisiti di sistema per BitLocker                            |   |
|                                                               |   |
|                                                               | A |
|                                                               | _ |
|                                                               |   |

Reference: BitLocker

**C**omniaevo

Sede legale ed operativa: Viale Veneto 33/15 - 33033 Codroipo (UD) - Italy - UE Tel. +39 04321845421 - Fax +39 0432901514 - Email <u>info@omniaevo.it</u> - Web www.omniaevo.it C.F. e P.I. 02494210301

#### Pag. 1 a 4

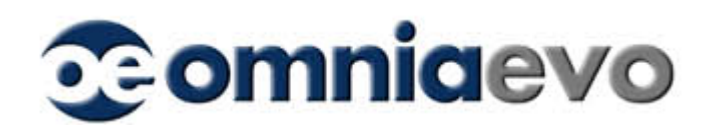

~

|              |                                                                                                    | $\times$ |
|--------------|----------------------------------------------------------------------------------------------------|----------|
| $\leftarrow$ | 🜪 Crittografia unità BitLocker (E:)                                                                        |          |
|              | Scegliere il metodo desiderato per sbloccare l'unità                                                       |          |
|              | ☑ Usa <u>p</u> assword per sbloccare l'unità                                                               |          |
|              | Le password devono contenere lettere maiuscole e minuscole, numeri, spazi e simboli.                       |          |
|              | Imm <u>e</u> ttere la password                                                                             |          |
|              | Immettere nuovamente la password                                                                           |          |
|              | Usa smart card per sbloccare l'unità                                                                       |          |
|              | Sarà necessario inserire la smart card. Il PIN della smart card verrà richiesto quando si sblocca l'unità. |          |
|              |                                                                                                    |          |
|              |                                                                                                    |          |
|              |                                                                                                    |          |
|              |                                                                                                    |          |
|              |                                                                                                    |          |
|              |                                                                                                    |          |
|              | <u>Avanti</u> Annuli                                                                                       | 3        |
| _            |                                                                                                    |          |

|   |                                                                                                    | $\sim$ |
|---|----------------------------------------------------------------------------------------------------|--------|
| ← | 🏘 Crittografia unità BitLocker (E:)                                                                                                  |        |
|   | Come eseguire il backup della chiave di ripristino                                                                                   |        |
|   | <ol> <li>Alcune impostazioni sono gestite dall'amministratore di sistema.</li> </ol>                                                 |        |
|   | Se si dimentica la password o si smarrisce la smart card, è possibile utilizzare una chiave di ripristino per<br>accedere all'unità. |        |
|   | → Salva in un file                                                                                                    |        |
|   | ightarrow Stampa la chiave di ripristino                                                                                             |        |
|   |                                                                                                    |        |
|   |                                                                                                    |        |
|   |                                                                                                    |        |
|   | Come posso trovare la chiave di ripristino in seguito?                                                                               |        |
|   | <u>Avanti</u> Annull                                                                                                    | 3      |
|   |                                                                                                    |        |

|   |                                                                                                    | Х |
|---|----------------------------------------------------------------------------------------------------|---|
| ← | 🎭 Crittografia unità BitLocker (E:)                                                                                                  |   |
|   |                                                                                                    |   |
|   | Come eseguire il backup della chiave di ripristino                                                                                   |   |
|   | i Salvataggio della chiave di ripristino completato.                                                                                 |   |
|   | Se și dimentica la password o si smarrisce la smart card, è possibile utilizzare una chiave di ripristino per<br>accedere all'unită. |   |
|   | $\rightarrow$ Salva in un fi <u>l</u> e                                                                                              |   |
|   | ightarrow Stampa la chiave di ripristino                                                                                             |   |
|   |                                                                                                    |   |
|   |                                                                                                    |   |
|   |                                                                                                    |   |
|   | Conserve have been to detail the inclusion of the data                                                                               |   |
|   | Come posso dovare la chiave di ripristino in seguito!                                                                                |   |
|   | <u>A</u> vanti Annulia                                                                                                    |   |

BitLocker chiederà la modalità di sblocco/lettura desiderata per accedere ai dati contenuti nella nostra chiavetta USB.

Selezionare, ad esempio,

#### "Usa password per sbloccare l'unità"

ed inserire una password di minimo 10 caratteri, quindi cliccare

"Avanti"

BitLocker chiederà se stampare o salvare su file i dati necessari per la lettura dei documenti contenuti nella chiavetta.

Selezionare l'opzione desiderata quindi cliccare

#### "Avanti"

In questo esempio abbiamo selezionato

### "Salva su File"

Una volta effettuato il salvataggio su un file .TXT nel percorso che avrete indicato, ne avrete conferma dalla nota:

## "Salvataggio della chiave di ripristino completato"

cliccare

"Avanti"

Reference: BitLocker

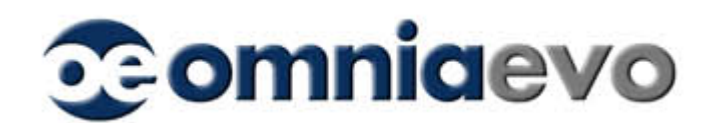

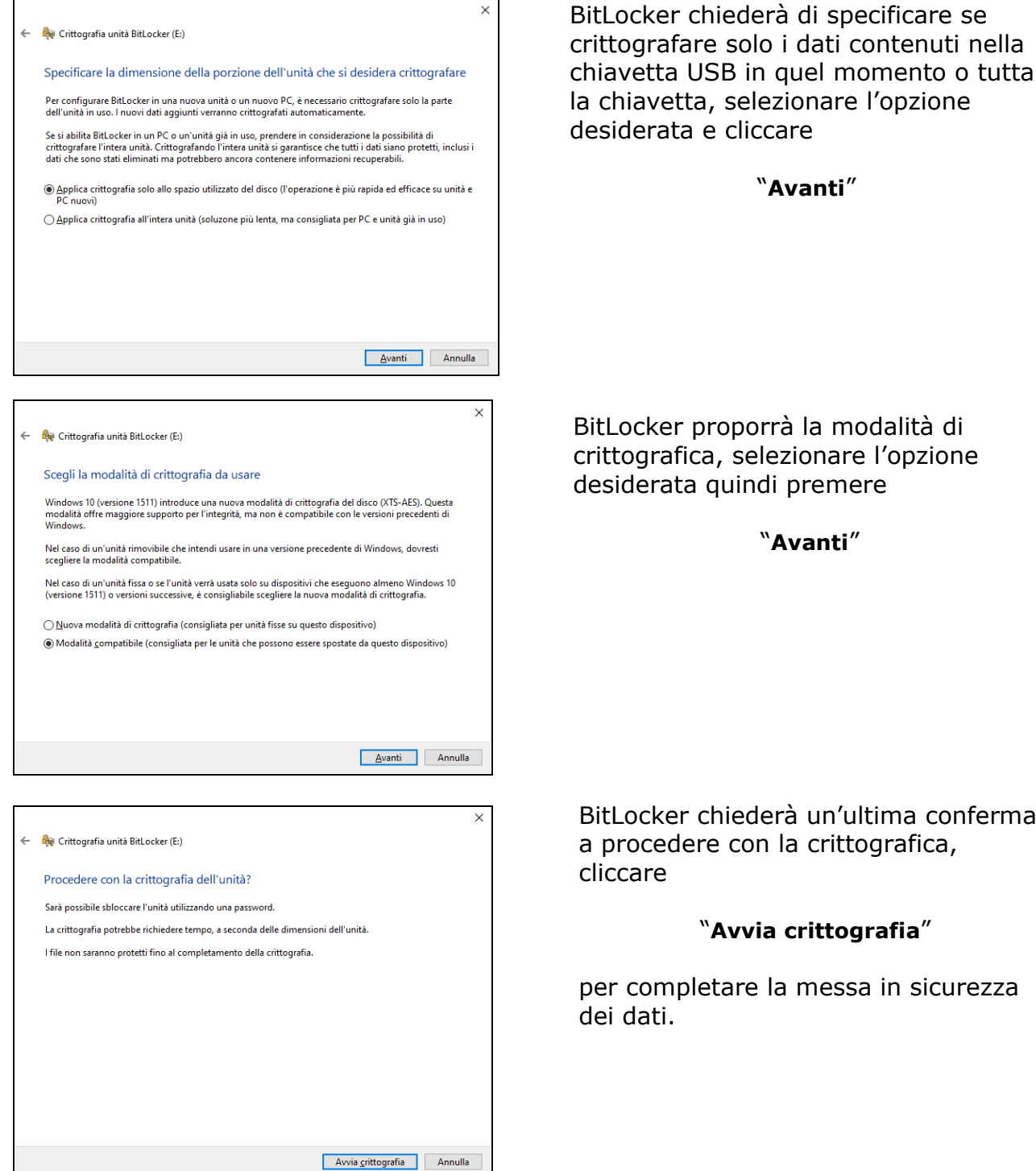

BitLocker proporrà la modalità di crittografica, selezionare l'opzione

BitLocker chiederà un'ultima conferma a procedere con la crittografica,

per completare la messa in sicurezza

Reference: BitLocker

Comniaevo Sede legale ed operativa: Viale Veneto 33/15 - 33033 Codroipo (UD) - Italy - UE Tel. +39 04321845421 - Fax +39 0432901514 - Email info@omniaevo.it - Web www.omniaevo.it C.F. e P.I. 02494210301

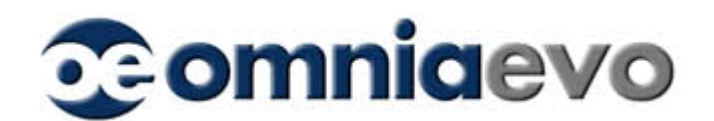

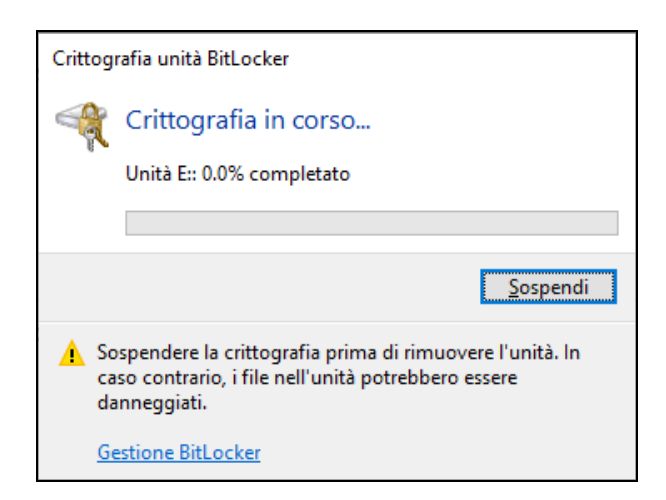

BitLocker sta mettendo in sicurezza i vostri dati

Ci sono molteplici soluzioni alternative a BitLocker, in particolare se la crittografia deve essere applicata su documenti condivisi con accesso contemporaneo da parte di più persone, come dati in Cloud o su dispositivi USB che vengono ceduti ad altri collaboratori.

Reference: BitLocker